Nέστορας Αναστάσιος okiriostasos.wordpress.com

## Συστήματα Διαχείρισης Βάσεων Δεδομένων και Εφαρμογές τους στο Διαδίκτυο

ΕΠΑ.Λ. Γ' Τάξη – Μέρος 2

### MS SQL Server

2

- Για το εργαστήριο κατεβάστε δωρεάν τον MS SQL Server και το Management Studio (SSMS) από εδώ: microsoft.com
- Οδηγίες εγκατάστασης μπορείτε να βρείτε στα παρακάτω video:
  - <u>Microsoft SQL Server Developer</u>
  - <u>Server Management Studio (SSMS)</u>

Εναλλακτικά, μπορείτε να χρησιμοποιήσετε την MySQL και το αντίστοιχο WorkBench που προτείνει το σχολικό βίβλο, Ένας πλήρης οδηγός υπάρχει <u>εδώ</u>.

## Management Studio

Το Management Studio είναι ένα πρόγραμμα που παρέχει ένα πιο user friendly περιβάλλον για τη δημιουργία και τη διαχείριση βάσεων, από ότι η απλή Γραμμή Εντολών. Αν εγκαταστήσουμε μόνο τον MS SQL Server χωρίς το Management Studio, τότε για η δημιουργία βάσεων και η διαχείρισή τους γίνεται αναγκαστικά από την Γραμμή Εντολών.

### Tutorials

 Tutorials και έτοιμο κώδικα για να τεστάρετε virtually, μπορείτε να βρείτε στο <u>w3schools</u>.

### Tutorials

 Εμείς θα ακολουθήσουμε μία σειρά ασκήσεων, για τις βασικές εντολές της SQL, του Joey Blue, οι οποίες είναι διαθέσιμες και στο <u>Youtube</u>.

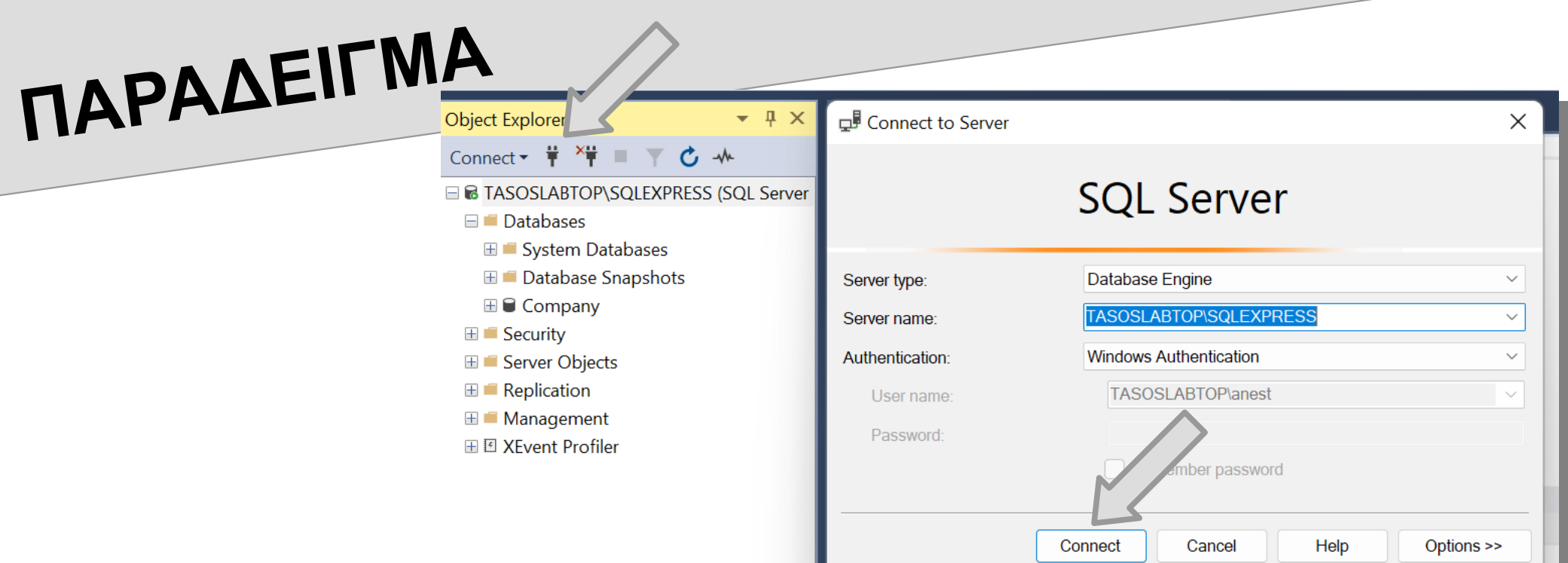

Ανοίγουμε το Management Studio και συνδεόμαστε σε ένα Database Engine. Αυτό γίνεται κατά την έναρξη του προγράμματος, αλλά και οποιαδήποτε άλλη στιγμή, από το Connect Object. Φυσικά, μπορούμε να συνδέσουμε πολλαπλά αντικείμενα ταυτόχρονα.

7

- Υπάρχουν δύο τρόποι να δημιουργήσουμε νέο αρχείο ΒΔ:
- 1. Χειροκίνητα και
- 2. με SQL Query.
- Εδώ δείχνουμε τον δεύτερο τρόπο για να δημιουργήσουμε ένα αρχείο ΒΔ με το όνομα ΕΤΑΙΡΙΑ.

| 8 - O   🐮 - 🖆 - 😩 💾 🗿                                                                                     | New Query 🗗 🕅 🕅 🕅 🎝 🖓 🕹 🗇 🗂 🏷 - 🤍 - 🕅 🛛 - 🎜        |
|----------------------------------------------------------------------------------------------------|----------------------------------------------------|
| 🕴 🛱 🧏 🧰 master 🔹 🕨 🕨                                                                                      | Execute 🕞 🛱 🗇 🔒 📅 🐯 🗊 📓 🖽 💭 🗏 🦉 🖅 🍜                |
| Registered Servers 🛛 🗕 🕂 🗙                                                                                | SQLQuery1.sql - TALABTOP∖anest (51))* 中 ×          |
|                                                                                                    | CREATE DATABASE ETAIPEIA                           |
| ⊞ 🖶 Database Engine                                                                                       |                                                    |
| Object Explorer                                                                                           |                                                    |
| <ul> <li>☐ TASOSLABTOP\SQLEXPRES SQL Server 1</li> <li>☐ Databases</li> <li>☐ System Databases</li> </ul> |                                                    |
| 🗄 💻 Database Sr 🔄 ots                                                                                     | 100 % -                                            |
|                                                                                                    | B Messages                                         |
| ⊞ = Security<br>⊞ = Server Objects                                                                        | Commands completed successfully.                   |
| 🗄 💻 Replication                                                                                           | Completion time: 2023-02-04T16:02:19.1932004+02:00 |
| 🗄 🛑 Management                                                                                            |                                                    |
| ⊞ E XEvent Profiler                                                                                       |                                                    |

# SQL CREATE DATABASE

Το SQL Query με το οποίο δημιουργούμε ένα αρχείο ΒΔ είναι:

**CREATE DATABASE databasename;** 

Το ; είναι απαραίτητο όταν δουλεύουμε σε command line text interface

"

# SQL DROP DATABASE

Το SQL Query με το οποίο διαγράφουμε ένα αρχείο ΒΔ είναι:
 **GROP DATABASE databasename**;

Νέστορας Αναστάσιος okiriostasos.wordpress.com

## SQL USE DATABASE

To SQL Query με το οποίο επιλέγουμε ένα αρχείο ΒΔ για χρήση είναι: **USE databasename**;

Νέστορας Αναστάσιος okiriostasos.wordpress.com

Για να δείτε όλους τους διαφορετικούς τύπους δεδομένουν που υπάρχουν στην SQL πατήστε <u>εδώ</u>.

SQL CREATE TABLE

"

11

To SQL Query με το οποίο δημιουργούμε έναν Πίνακα είναι: CREATE TABLE table\_name ( column1 datatype constraint, column2 datatype constraint, column3 datatype constraint,

"

Για να δείτε όλους τους διαφορετικούς τύπους constraint (περιορισμών) που υπάρχουν στην SQL πατήστε εδώ.

Στη ΒΔ ΕΤΑΙΡΙΑ δημιουργούμε έναν Πίνακα με το όνομα ΠΕΛΑΤΗΣ.

Κάθε οντότητα είναι καλό να έχει ένα τουλάχιστον Πεδίο ως Primary Key, μοναδικό για κάθε Εγγραφή.

Το IDENTITY(1,1) είναι ο τρόπος που στην MS SQL αυξάνουμε αυτόματα το PRIMARY KEY, κατά 1.

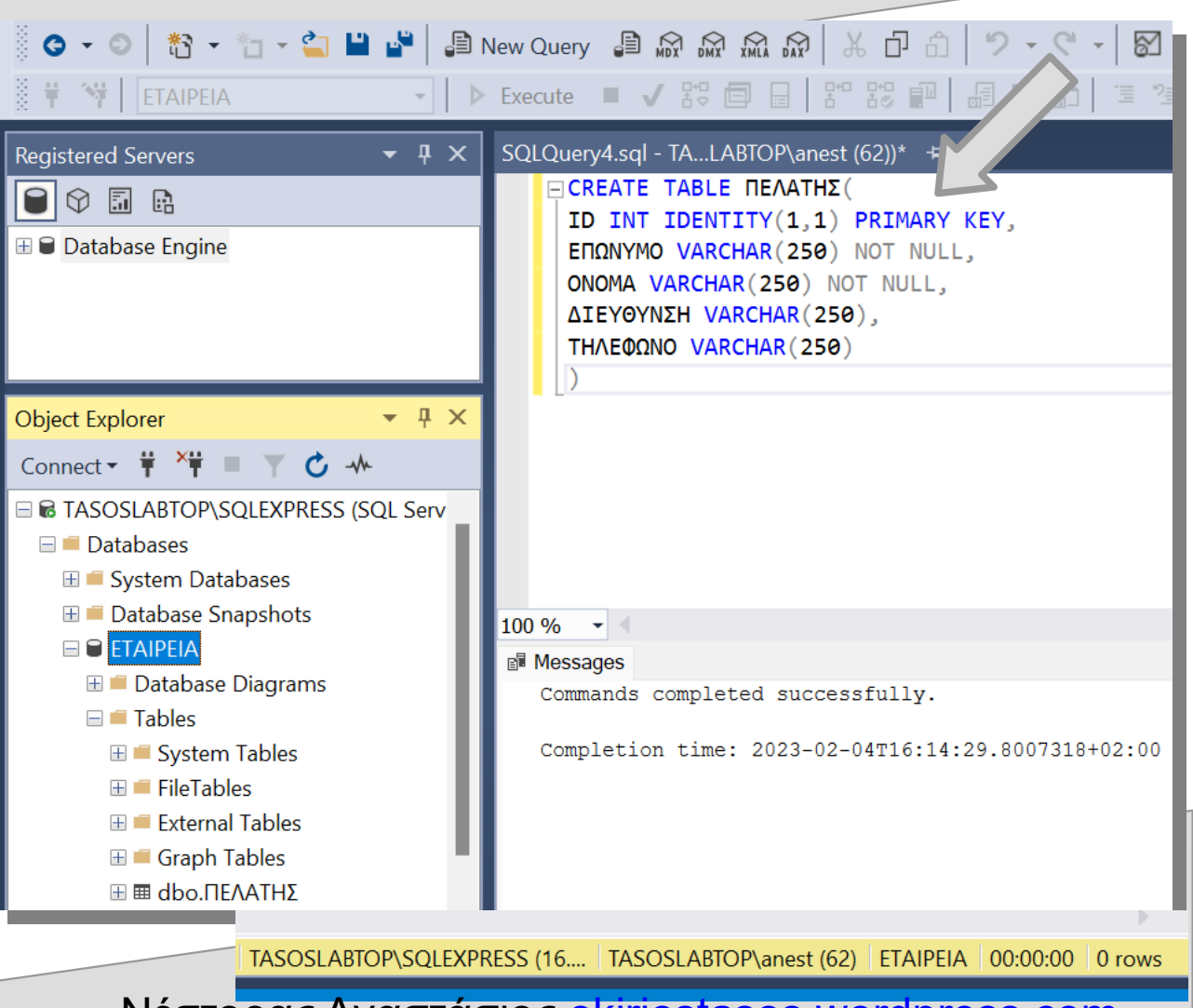

Προσοχή:

όταν δημιουργούμε κάποιον Πίνακα, θα πρέπει να έχουμε συνδεθεί στην σωστή ΒΔ.

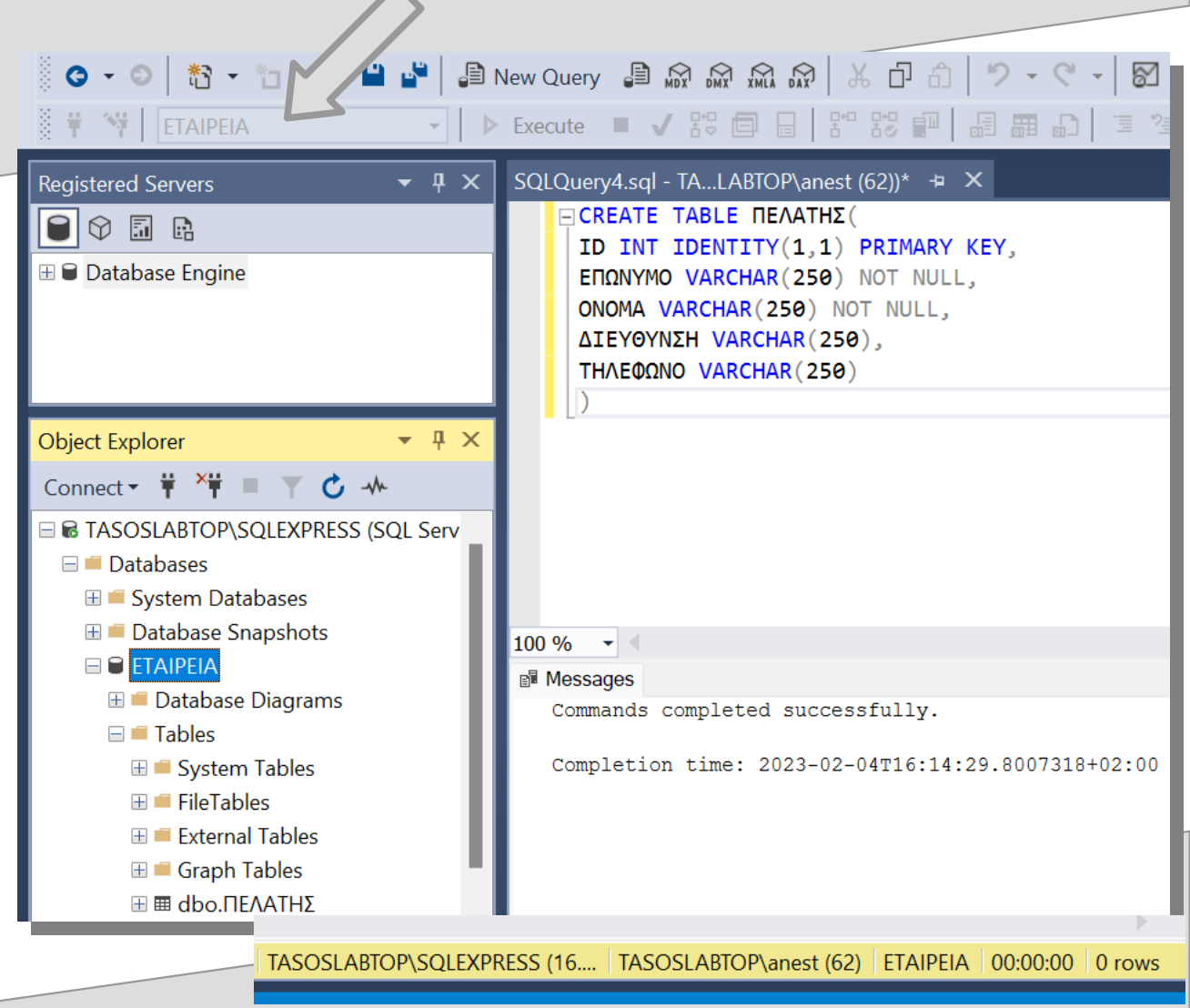

Μπορούμε και manually να δημιουργούμε κάποιο Object Explorer Πίνακα.

| nvana.          |                  |   | GIASY P(SQLEXPRESS (S)     System Databases |
|-----------------|------------------|---|---------------------------------------------|
| ⊟ <b>■ Tab'</b> | New              |   | Table                                       |
| ⊞ <b>=</b> 5    | Filter           | • | Memory Optimized Table                      |
| 🕀 💻 E:          | Start PowerShell | - | Temporal Table                              |
| ⊞ <b>⊑</b> G    | Reports 0        |   | Graph lable  Fxternal Table                 |
| ⊞ 🖬 प           | Refresh          |   | File Table                                  |
| 🗄 💻 Externa     | al Resources     |   | Deterministic                               |
|                 |                  |   | 🗄 💻 External Resources                      |

Registered Servers

🗄 🛑 Synonyms

| Column Name                   | Data Typ     | be                                                     | Allow Null           | S        |                         |
|-------------------------------|--------------|--------------------------------------------------------|----------------------|----------|-------------------------|
| D ID                          | int          |                                                        |                      |          |                         |
| επωνγμο                       | varchar(250) |                                                        |                      | π0       | Set Primary Ke <u>v</u> |
| ONOMA                         | varchar(250) |                                                        |                      | Ū        | Insert Colu <u>m</u> n  |
| ΔΙΕΥΘΥΝΣΗ                     | varchar(250) |                                                        | <ul> <li></li> </ul> | ×        | Delete Colum <u>n</u>   |
| ΤΗΛΕΦΩΝΟ                      | varchar(250) |                                                        |                      | ±7       | Relationships           |
| <b>4 X</b>                    |              |                                                        |                      | ۳۵<br>ا  | Indexes/Keys            |
|                               |              |                                                        |                      | E        | indexes/ keys           |
| Serv                          |              |                                                        |                      | aoc      | Fulltext Index          |
| Column Properties             |              |                                                        |                      | 9        | XML Indexes             |
|                               |              |                                                        |                      |          | Check Constraints       |
| ✓ (General)                   |              |                                                        |                      |          | Spatial Indexes         |
| (Name)                        |              | ID                                                     |                      | <u>.</u> | Generate Change Script  |
| Allow Nulls                   |              | No                                                     |                      | _<br>د   | Draparties              |
| Data Type                     |              | int                                                    |                      |          | Properties A            |
| Default Value or Binding      |              |                                                        |                      |          |                         |
| Table Designer     Collection |              | cdataba                                                | o defaults           |          |                         |
| Computed Column Specification |              | <uutubu.< td=""><td></td><td></td><td></td></uutubu.<> |                      |          |                         |
| Condensed Data Type           |              | int                                                    |                      |          |                         |
| Description                   |              |                                                        |                      |          |                         |
| Deterministic                 |              | Yes                                                    |                      |          |                         |
| are that t                    |              |                                                        |                      |          |                         |

TASOSLABTOP\SQLEXPRESS (16.... TASOSLABTOP\anest (62) ETAIPEIA 00:00:00 0 rows

## 

15

Μπορούμε να δούμε τον Πίνακα με το όνομα ΠΕΛΑΤΗΣ που δημιουργήσαμε και στη μορφή Design.

| ject Explorer                                                                                                    |                                                                                                    |                                                                                                    |                                      |              |
|----------------------------------------------------------------------------------------------------|----------------------------------------------------------------------------------------------------|----------------------------------------------------------------------------------------------------|--------------------------------------|--------------|
| Ameet * **   TASOSLABTOP\SQLEXPRESS (SQL Ser   Databases   System Databases   Database Snapshots   ETAIPIA   Database Diagrams   Tables   Design   ETAIPIA   System Design   ETAIPIA   System Design   ETAIPIA   System Design   Etait Top 200 Rows   Etait Top 200 Rows<                                                                                                    | ect Explorer                                                                                                    | <b>→</b> ╀ ×                                                                                                    |                                      |              |
| B TASOSLABTOP\SQLEXPRESS (SQL Ser<br><ul> <li>Databases</li> <li>Databases Snapshots</li> <li>E TAPIA</li> <li>Database Diagrams</li> <li>Tables</li> <li>Tables</li> <li>FileTa</li> <li>Select Top 1000 Rows</li> <li>External</li> <li>Edit Top 200 Rows</li> <li>Script Table as</li> <li>View Dependencies<br/>Memory Optimization Advisor</li> <li>External</li> <li>Synon</li> <li>External</li> <li>External</li> <li>Synon</li> <li>External</li> <li>External</li> <li>Sociabtop\SQLEPIA - dbo.ΠΕΛΑΤΗΣ * ×</li> <li>SQLQuery1.sql - TALABTOP\anest (52))*</li> <li>Column Name</li> <li>Data Type</li> <li>Allow Nulls</li> <li>E FIQNYMO</li> <li>varchar(250)</li> <li>Column Aaro</li> <li>ONOMA</li> <li>varchar(250)</li> <li>Managere</li> <li>Managere</li> </ul> <ul> <li>Managere</li> <li>Managere</li> <li>Alexandrow</li> <li>Security</li> <li>Managere</li> <li>Managere</li> <li>Alexandrow</li> <li>Data Type</li> <li>Alexandrow</li> <li>Security</li> <li>Security</li> <li>Managere</li> <li>Managere</li> <li>Managere</li> <li>Security</li> <li>Managere</li> <li>Security</li> <li>Managere</li> <li>Security</li> <li>Security</li> <li>Secur</li></ul>                                                                                                    | nnect 👻 🌹 🎽 🔳                                                                                                    | × ℃ -*                                                                                                    |                                      |              |
| Image: Synow of Encrypt Columns         Image: Synow of Encrypt Columns         Image: Synow of Encrypt Columns         Image: Synow of Encrypt Columns         Image: Synow of Encrypt Columns         Image: Synow of Encrypt Columns         Image: Synow of Encrypt Columns         Image: Synow of Encrypt Columns         Image: Synow of Encrypt Columns         Image: Synow of Encrypt Columns         Image: Synow of Encrypt Column Name         Image: Synow of Encrypt Column Name         Image: Synow of Encrypt Column Name         Image: Synow of Encrypt Column Name         Image: Synow of Encrypt Column Name         Image: Synow of Encrypt Column Name         Image: Synow of Encrypt Column Name         Image: Synow of Encrypt Column Name         Image: Synow of Encrypt Column Name         Image: Synow of Encrypt Column Name         Image: Synow of Encrypt Nither Synow of Encrypt Nither Synow of Encrypt Nither Synow of Encrypt Nither Synow of Column Name         Image: Synow of Encrypt Nither Synow of Encrypt Nither Syn                                                                                                    | TASOSLABTOP\SC<br>Databases<br>System Database<br>Database Sna<br>Database Sna<br>ETAIPIA<br>ETAIPIA<br>E Database C<br>Database C<br>System<br>ETAIPIA<br>E System<br>E FileTa<br>E System<br>E System<br>E System<br>E Graph<br>E Craph<br>E Sternal | QLEXPRESS (SQL Sen<br>bases<br>apshots<br>Diagrams<br>Table<br>Design<br>Select Top 1000 Rows<br>Edit Top 200 Rows<br>Script Table as<br>View Dependencies<br>Memory Optimization Advisor |                                      |              |
| Image: Fridge       Column Name       Data Type       Allow Nulls         Image: Service       Image: Service       <                                                                                                    | E Synony                                                                                                    | oslabtop\SQLEPIA - dbo.ΠΕΛΑΤΗΣ                                                                                                    | - X SOI Ouerv1.sgl - TAI ABTOP\anest | : (52))*     |
| ServiceNDintServiceNEΠΩΝΥΜΟvarchar(250)SecurityONOMAvarchar(250)ISecurityΔΙΕΥΘΥΝΣΗvarchar(250)IReplicationTΗΛΕΦΩΝΟvarchar(20)IManagemeIII                                                                                                    | 🗄 🛑 Query                                                                                                    | Column Name                                                                                                    | Data Type                            | Allow Nulls  |
| Image: Storact<br>Image: StoractEΠΩΝΥΜΟvarchar(250)Image: Storact<br>Image: StoractONOMAvarchar(250)Image: Storact<br>Image: StoractΔΙΕΥΘΥΝΣΗvarchar(250)Image: Image: Image: Storact<br>Image: StoractTHΛΕΦΩΝΟvarchar(20)Image: Image: Imag                                                                                                    | 🗄 💻 Service 📭                                                                                                    | ID                                                                                                    | int                                  |              |
| Image: Securit     ONOMA     varchar(250)       Image: Security     ΔΙΕΥΘΥΝΣΗ     varchar(250)       Image: THAEΦΩNO     varchar(20)                                                                                                    | 🗄 💻 Storag                                                                                                    | επωνγμο                                                                                                    | varchar(250)                         |              |
| ΔΙΕΥΘΥΝΣΗ     varchar(250)       THΛΕΦΩΝΟ     varchar(20)       Manageme     Ο                                                                                                    | 🗄 🛑 Securi                                                                                                    | ONOMA                                                                                                    | varchar(250)                         |              |
| Image: Server Obje     THΛΕΦΩΝΟ     varchar(20)       Image: Image: Im | Security                                                                                                    | ΔΙΕΥΘΥΝΣΗ                                                                                                    | varchar(250)                         | $\checkmark$ |
| Manageme                                                                                                    | Berver Obje                                                                                                    | ΤΗΛΕΦΩΝΟ                                                                                                    | varchar(20)                          |              |
|                                                                                                    | Manageme                                                                                                    |                                                                                                    |                                      |              |

# SQL INSERT RECORDS INTO TABLE

Το SQL Query με το οποίο εισάγουμε Εγγραφές σε ένα Πίνακα είναι:

INSERT INTO table\_name (column\_list)
VALUES

(value\_list\_1),

(value\_list\_2),

• • •

(value\_list\_n);

Νέστορας Αναστάσιος okiriostasos.wordpress.com

Εισάγουμε Εγγραφές στον Πίνακα ΠΕΛΑΤΗ.

Υπάρχουν αρκετοί και διαφορετικοί τρόποι για να το κάνουμε, ανάλογα με τις ανάγκες μας.

| 1 🕄   🏜 🔛 - 📩 - 🕲                                                                                                    | New Query 🔎 📾 🕅 🕅 🗚 🖓 👗 🗗 🗂 🕇 🎔 – 🤍 – 🛛 🔛 🚽 🔎                                                                                                    |
|----------------------------------------------------------------------------------------------------|----------------------------------------------------------------------------------------------------|
| 🕴 🕆 🔰 🛛 ETAIPEIA 🗾 🕨                                                                                                    | Execute 🔲 🗸 🖧 🗐 📄 🖁 🖑 🏭 📰 📾 🕼 🗎 🖫 🖓 🔁 🖅 🚱                                                                                                    |
| Registered Servers       ▼ 平 ×         Image: Constraint of the server server serv                            | SQLQuery5.sql - TALABTOP\anest (51))* → X TasosLabtop\SQLEEIA - dbo.ΠΕΛΑ<br>INSERT INTO ΠΕΛΑΤΗΣ (ΕΠΩΝΥΜΟ, ΟΝΟΜΑ, ΔΙΕΥΘΥΝΣΗ, ΤΗΛΕΦΩΝΟ)<br>VALUES<br>('KΩΣΤΑΝΤΙΝΙΔΟΥ', 'ΕΛΙΣΑΒΕΤ', 'KYMH', '6987000300'),<br>('ΠΕΤΡΙΔΗΣ', 'KΩΣΤΑΣ', 'KONIΣΤΡΕΣ', '6984500010'),<br>[('ΝΕΣΤΟΡΑΣ', 'ΠΕΤΡΟΣ', 'KONIΣΤΡΕΣ', '6987564010')] |
| Object Explorer       Image: Connect Image: Connect Imag |                                                                                                    |
| ∃ ■ Database Snapshots                                                                                                    | 100 % -                                                                                                    |
| 🗄 🖷 Database Diagrams                                                                                                    | B Messages                                                                                                    |
| <ul> <li>□ ■ Tables</li> <li>■ ■ System Tables</li> <li>■ ■ FileTables</li> <li>■ ■ External Tables</li> <li>■ ■ Graph Tables</li> <li>■ ■ dbo.ΠΕΛΑΤΗΣ</li> </ul>                                                                                                    | (3 rows affected)<br>Completion time: 2023-02-04T16:35:06.8379581+02:00                                                                                                    |
| TASOS                                                                                                    | LABTOP\SQLEXPRESS (16 TASOSLABTOP\anest (62) ETAIPEIA 00:00:00 0 rows                                                                                                    |

#### ΠΑΡΑΔΕΙΓΜΑ Μπορούμε να δούμε αυτές τις Εγγραφές πηγαίνοντας πάνω στον Πίνακα ΠΕΛΑΤΗΣ και με δεξί κλικ επιλέγουμε Edit Top 200 Rows.

Από εδώ μπορούμε να εισάγουμε, να διαγράψουμε ή να τροποποιήσουμε Εγγραφές και manually.

| <u> </u>                                                                                                    |                                                   |         |          |         |                     |                                |           |            |
|----------------------------------------------------------------------------------------------------|---------------------------------------------------|---------|----------|---------|---------------------|--------------------------------|-----------|------------|
| Registered Servers                                                                                                    | <b>-</b> ₽ ×                                      | Taso    | sLabtop\ | SQLEEIA | - dbo.ПЕЛ/          | ΑΤΗΣ 😐 🗙                       |           |            |
|                                                                                                    |                                                   |         | ID       | έπων    | IYMO                | ONOMA                          | ΔΙΕΥΘΥΝΣΗ | ΤΗΛΕΦΩΝΟ   |
| B Databasa Engina                                                                                                    |                                                   |         | 1        | ΚΩΣΤΑ   | ΝΤΙΝΙΔ              | ΕΛΙΣΑΒΕΤ                       | КҮМН      | 6987000300 |
|                                                                                                    |                                                   |         | 2        | ΠΕΤΡΙ   | ΔΗΣ                 | ΚΩΣΤΑΣ                         | κονιστρέσ | 6984500010 |
|                                                                                                    |                                                   |         | 3        | ΝΕΣΤΟ   | ΡΑΣ                 | ΠΕΤΡΟΣ                         | κονιστρέσ | 6987564010 |
|                                                                                                    |                                                   | 1       | 4        | MANC    | Δηγολ               | ANNA                           | ΧΑΛΚΙΔΑ   | 6871237080 |
|                                                                                                    |                                                   | *       | NULL     | NULL    |                     | NULL                           | NULL      | NULL       |
| Object Explorer<br>Connect ▼ ¥ ¥<br>■ TASOSLABTOP\S<br>■ Databases<br>■ Databases<br>■ Database Sr<br>■ ETAIPEIA<br>■ Database<br>■ Tables<br>■ Tables<br>■ FileTab<br>■ Externa<br>■ Graph<br>■ dbo.ПE | Image: Policies         Policies         Policies | a Advi: | sor      |         | Με τ<br>πρόα<br>ΜΑΝ | ο χέρι<br>σθεσα την<br>ΙΩΛΙΔΟΥ | y         |            |

TASOSLABTOP\SQLEXPRESS (16.... TASOSLABTOP\anest (62) ETAIPEIA 00:00:00 0 rows

## SQL DROP TABLE

To SQL Query με το οποίο διαγράφουμε έναν Πίνακα είναι:
 **GROP TABLE table\_name**;

Νέστορας Αναστάσιος okiriostasos.wordpress.com

## SQL ALTER TABLE

Το SQL Query με το οποίο μεταβάλουμε έναν Πίνακα είναι:
 **ΔLTER TABLE ADD column1 datatype**;

Νέστορας Αναστάσιος okiriostasos.wordpress.com

Τροποποιώντας τον Πίνακα ΠΕΛΑΤΗΣ. Προσθέτουμε το πεδίο ΑΦΜ.

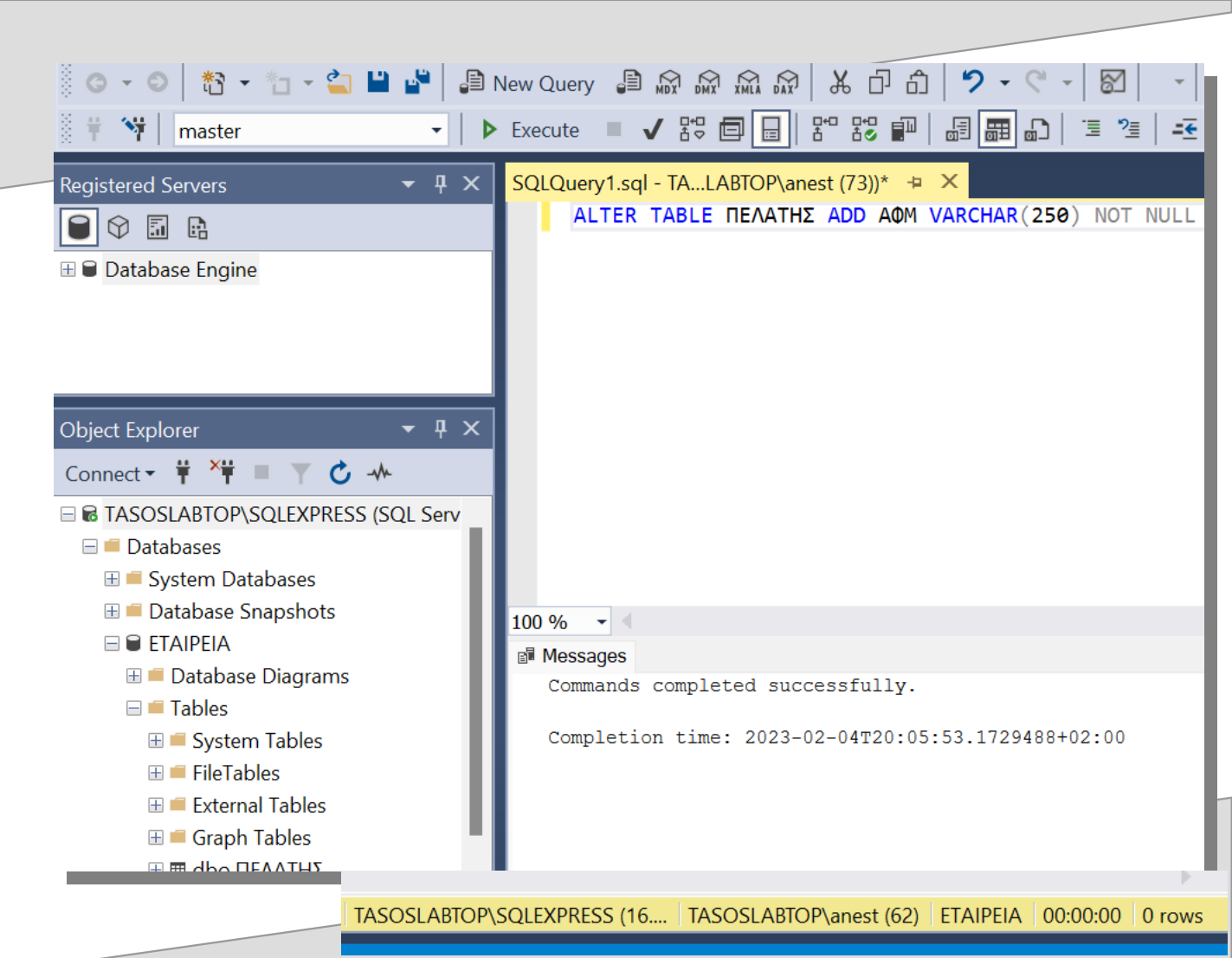

# SQL SELECT ALL FROM A TABLE

Το SQL Query με το οποίο επιλέγουμε όλα τα δεδομένα από έναν Πίνακα είναι:

**SELECT \* FROM Customers;** 

Νέστορας Αναστάσιος okiriostasos.wordpress.com

Ανακαλώντας όλα τα δεδομένα του Πίνακα ΠΕΛΑΤΗΣ.

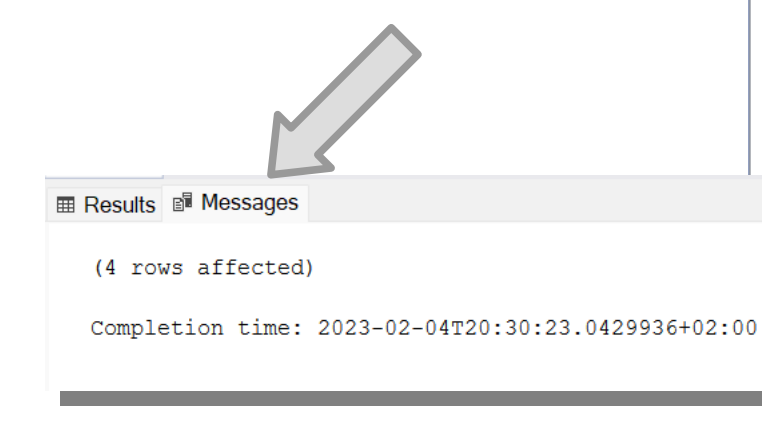

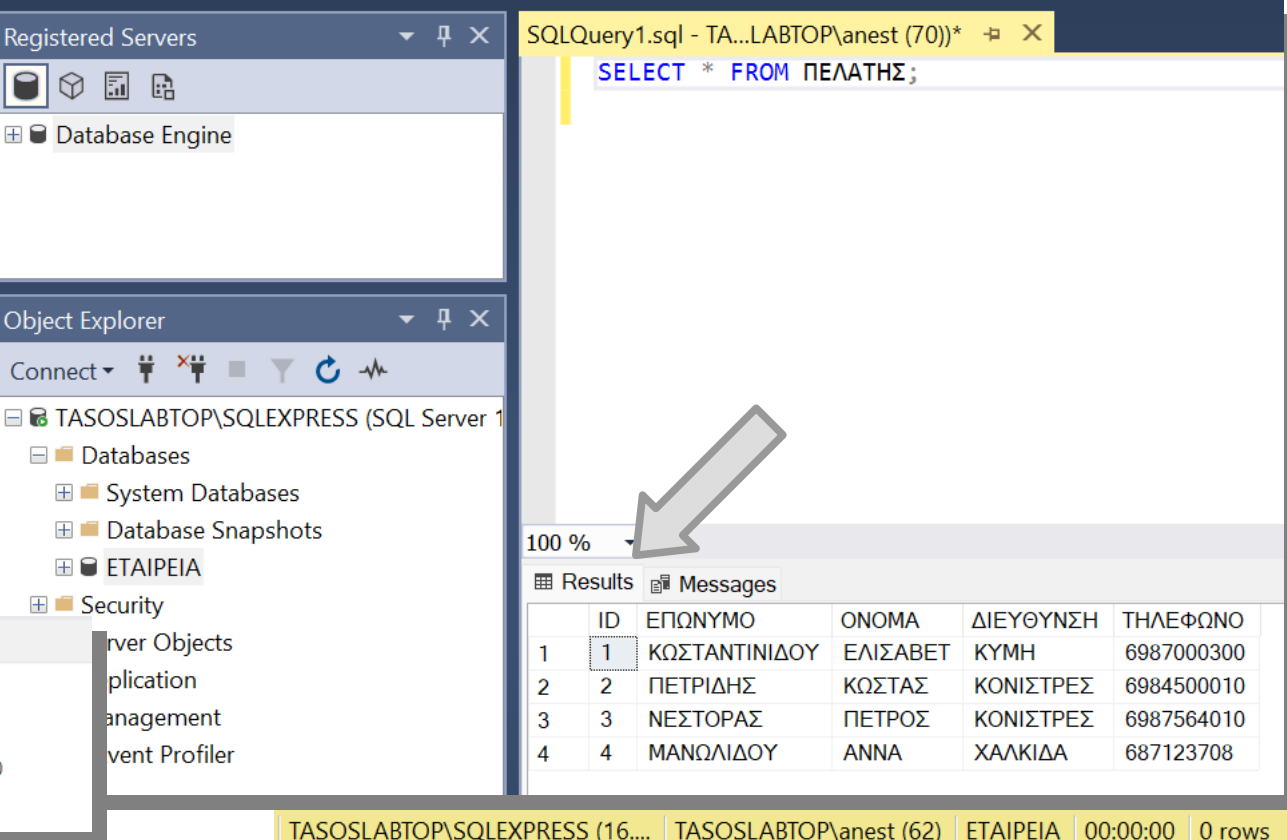

# SQL SELECT ALL FROM A TABLE

Το SQL Query με το οποίο επιλέγουμε συγκεκριμένα δεδομένα από έναν Πίνακα είναι:

SELECT column1, column2 ... FROM Customers;

Νέστορας Αναστάσιος okiriostasos.wordpress.com

### TAPAAEITMA \* ETAIL Registered Servers

Ανακαλώντας όλα τα δεδομένα του Πίνακα ΠΕΛΑΤΗΣ.

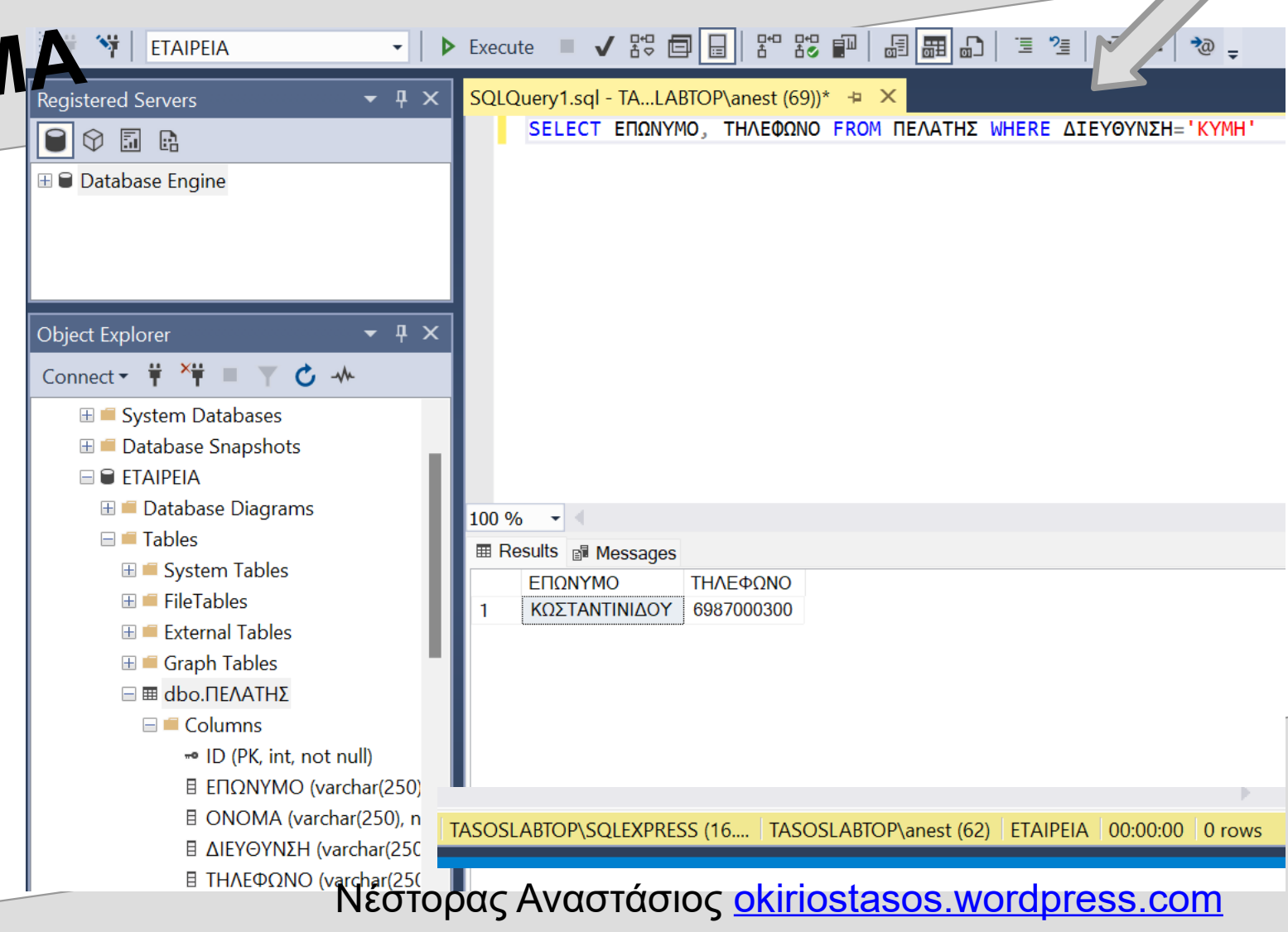

# SQL SELECT ALL FROM A TABLE

To SQL Query με το οποίο επιλέγουμε συγκεκριμένα δεδομένα από έναν Πίνακα, με βάση κάποιο κριτήριο είναι:

SELECT column1, column2 ... FROM Customers

WHERE column1 = ... ;

Νέστορας Αναστάσιος okiriostasos.wordpress.com

"

Ανακαλώντας όλα τα δεδομένα του Πίνακα ΠΕΛΑΤΗΣ.

| 🕴 🕆 🙀 🛛 ETAIPEIA 🔹 🕨 🕨                                                                                                    | Execute 🔲 🗸 🛱 🗐 🗐 📅 🐯 🕶   🗟 🛲 🗗   🗉 🦉 🚽                                                                   |
|----------------------------------------------------------------------------------------------------|----------------------------------------------------------------------------------------------------|
| Registered Servers     ▼ ♀ ×       ♥     ●       ●     ●       ■     ●       Database Engine                                                                                                    | SQLQuery1.sql - TALABTOP\anest (69))* + ×<br>SELECT ΕΠΩΝΥΜΟ, ΤΗΛΕΦΩΝΟ FROM ΠΕΛΑΤΗΣ WHERE ΔΙΕΥΘΥΝΣΗ='KYMH' |
| Connect ▼                                                                                                    |                                                                                                    |
| <ul> <li>System Tables</li> <li>FileTables</li> <li>External Tables</li> <li>Graph Tables</li> <li>Graph Tables</li> <li>dbo.ΠΕΛΑΤΗΣ</li> <li>Columns</li> <li>ID (PK, int, not null)</li> <li>ΕΠΩΝΥΜΟ (varchar(250)</li> <li>ONOMA (varchar(250), n</li> <li>ΔΙΕΥΘΥΝΣΗ (varchar(250)</li> </ul> | EΠΩΝΥΜΟ         ΤΗΛΕΦΩΝΟ           1         ΚΩΣΤΑΝΤΙΝΙΔΟΥ         6987000300                             |
|                                                                                                    |                                                                                                    |

TASOSLABTOP\SQLEXPRESS (16.... TASOSLABTOP\anest (62) ETAIPEIA 00:00:00 0 rows